## **Find Terms View**

Quick Links

- Search by Name (Do we need an example of each of these options?)
  - Search Using "Starting with"
    Search Using "Containing"

  - Search Using "Exact"
- Search by Code
  - Search Using LOINC Code
  - i2b2 allows the use of many of the standard coding systems.
  - More information on standard coding systems that are supported.

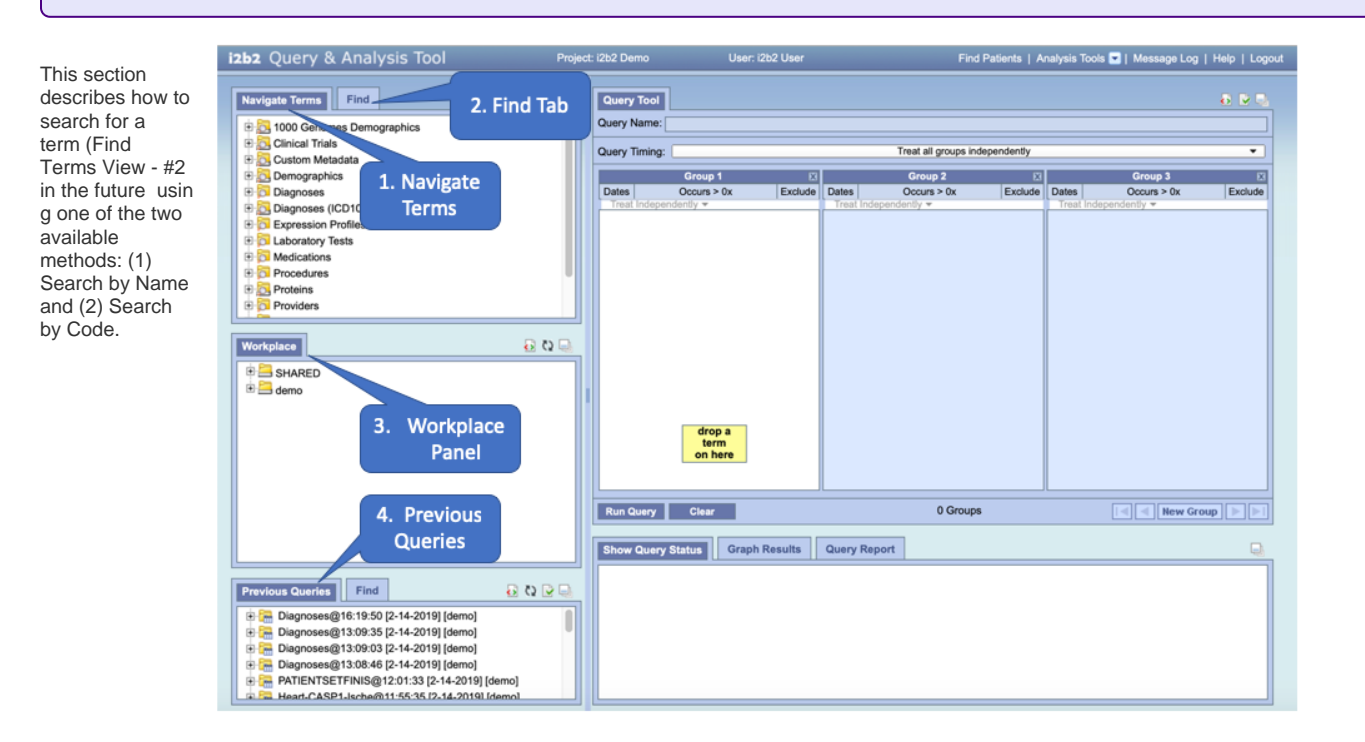

Query terms can be located using the Find Tab by selecting 'Searching by Names' or 'Search by Code' options

Search By Names Tab - To find all query item containing a text use the Search By Names.

|                 | Find Terms      | o 🕞 🖬 |
|-----------------|-----------------|-------|
| Search by Names | Search by Codes | ]     |
| Containing 💌    |                 |       |
| Find            | Any Category    | ~     |
|                 |                 |       |
|                 |                 |       |
|                 |                 |       |

Select the search modifier from the left drop-down menu

- Containing: The results returned will be those terms whose name or code ends with the text entered in the search box. This is the default.
- ٠ Exact: The results returned will be those terms whose name or code matches exactly to the text entered in the search box
- Starting with: The results returned will contain only those terms whose name or code begins with the text entered in the search box. Ending with: The results returned will contain only those terms whose name or code ends with the text entered in the search box.
- ٠

| ocaron by manico             | Search by Codes |   |
|------------------------------|-----------------|---|
| Ending with 💌                |                 |   |
| Containing<br>Exact          | Any Category    | * |
| Starting with<br>Ending with |                 |   |

• Type in a text string in the box on the right •

- Choose a category from the drop-down box below the text box (Demographics, Diagnosis, Procedures, Providers, etc), or leave it as the default- All Categories
- Click 'Find'

The example below will find all the i2b2 query items containing the word 'rheumatic fever' in the title.

| b2 Query & Analysis Tool                                   | Project: i2 |
|------------------------------------------------------------|-------------|
| Navigate Terms Find Info                                   | ð 🖻 🗉       |
| Search by Names Search by Codes                            |             |
| Containing V rheumatic fever                               |             |
| Find Any Category V                                        |             |
| 🗄 🔂 Acute rheumatic fever (i00-i02)                        |             |
|                                                            |             |
| Rheumatic fever with heart involvement                     |             |
| - D Rheumatic fever with heart involvement                 |             |
| E 🔂 Rheumatic fever without heart involvement              |             |
| B Rheumatic fever without mention of heart involvement     |             |
| - D Active rheumatic fever                                 |             |
| 💭 Active rheumatic fever with endocarditis                 |             |
|                                                            |             |
|                                                            |             |
| Active rheumatic fever with unspecified type of heart invo | lvement     |
| Active rheumatic fever with valvulitis                     |             |
| Acute Rheumatic fever                                      |             |
| Acute rheumatic fever                                      |             |
| Acute rheumatic fever with endocarditis                    |             |
| Acute rheumatic fever with multiple types of heart involve | ement NEC   |
| Acute rheumatic fever with myocarditis                     |             |
| Acute rheumatic fever with pericarditis                    |             |
| Acute rheumatic fever with unspecified type of heart invo  | lvement     |
| Acute rheumatic fever with valvulitis                      |             |
| Rheumatic fever with heart involvement                     |             |
| Rheumatic fever without heart involvement                  |             |
| Rheumatic fever without mention of heart involvement       |             |

Get rid of these notes.

NOTE: This search will return the broadest range of results.

### Search by Name (Do we need an example of each of these options?)

The method of searching by the name is exactly what it sounds like; you can search for a concept by its name.

Search Using "Starting with"

Click on the drop-down arrow located in the qualifier field.

Select Starting with from the drop-down list.

In the text box enter the text for the term you are searching on.

To narrow your search to a particular category, click on the drop-down arrow in the category selection box. Otherwise, accept the default of Any Category.

| Find                                                 |    | Search by Na   | mes                   | Search by Codes |       |
|------------------------------------------------------|----|----------------|-----------------------|-----------------|-------|
| Click on the Find button.                            | >  | Starting with  | *                     | Vasodilators    |       |
|                                                      |    | Find           |                       | Medications     | ~     |
| The results will be displayed in the results section | Na | avigate Term   | S                     | Find Terms      | õ 🕅 🖣 |
|                                                      | Se | arch by Name   | s                     | Search by Codes |       |
|                                                      | S  | tarting with 🕚 | <ul> <li>I</li> </ul> | Vasodilators    |       |
|                                                      |    | Find           | [                     | Medications     | ~     |
|                                                      | ÷  | 👼 Vasodila     | tors                  |                 |       |
|                                                      |    |                |                       |                 |       |
| Search Using "Ending with"                           |    |                |                       |                 |       |

Select Ending with from the drop-down list.

In the text box enter the text for the term you are searching on.

To narrow your search to a particular category, click on the drop-down arrow in the category selection box. Otherwise, accept the default of Any Category.

| Search by Names | Search by Codes |
|-----------------|-----------------|
| Ending with 💌   | Vasodilators    |
| Find            | Any Category 👻  |
|                 |                 |

Click on the Find button.

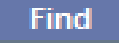

| Search by Names | Search by Codes |
|-----------------|-----------------|
| Starting with 💌 | Vasodilators    |
| Find            | Any Category 💙  |

The results will be displayed in the results section.

| -               | · · ·           |   |
|-----------------|-----------------|---|
| Ending with 💌   | Vasodilators    |   |
| Find            | Medications     | ~ |
|                 | 4               |   |
| Search by Names | Search by Codes |   |
| Containing 🖌    | Vasodilators    |   |
|                 |                 | _ |

-

Search by Names Search by Codes

| Navigate Terms                       | Find Terms       | õ 🖻 🗐 |
|--------------------------------------|------------------|-------|
| Search by Names                      | Search by Codes  | ]     |
| Ending with 💌                        | Vasodilators     |       |
| Find                                 | Medications      | *     |
| ⊞ 👼 Peripheral v<br>⊞ 👼 Vasodilators | asodilators<br>S |       |

To narrow your search to a particular category, click on the drop-down arrow in the category selection box. Otherwise, accept the default of Any Category.

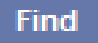

The results will be displayed in the results section.

Click on the Find button.

| Search by Names | Search by Codes |
|-----------------|-----------------|
| Containing 💌    | Vasodilators    |
| Find            | Medications     |
|                 |                 |

# Search Using "Containing"

Select Containing from the drop-down list.

Search Using "Exact"

| Select Exact from the drop-down list.                                                                                                    | Navigate Terms 🛛 🚺 🖓 🖵                                                                                                    |
|----------------------------------------------------------------------------------------------------|----------------------------------------------------------------------------------------------------|
| In the text box enter the text for the term you are searching on.<br>To narrow your search to a particular category, click on the drop-down arrow in the category selection box.<br>Otherwise, accept the default of Any Category.<br>Click on the Find button. | Search by Names       Search by Codes         Containing       vasodilators         Find       Medications       vasodilators         Image: Containing in the second second |
| The results will be displayed in the results section.                                                                                                    | Search by Names     Search by Codes       Exact     Vasodilators       Find     Any Category                                                                                                    |

Search by Names

Y

Exact

Find

Search by Codes

Vasodilators

Medications

### Search by Code

- Search by Code Tab-There are standard medical reference codes associated with query items including but not limited to: ICD9, ICD10, NDC or LOINC. These codes can be used to search for a specific concept or a grouping of concepts.
- Change the search modifier dropdown to Exact Match.
- Then type the code in the box to the right.
- Change the All Categories default to the type of code found in the drop-down box.
- Click 'Find'.

| izbz Query                   | y & Analysis Tool                                                   | Project (262 |
|------------------------------|---------------------------------------------------------------------|--------------|
| Navigate Term                | 18 Find Info                                                        | 8 V D.       |
| Search by Name               | ea Search by Codes                                                  |              |
| Find                         | ICD10 V                                                             |              |
| - 🔂 Rheuma<br>- 🔂 arthritis, | tic fever without heart involvement<br>rheumatic, acute or subacute |              |

#### Do we need the information below?

#### Search Using LOINC Code

In the text box enter the code for the term you are searching on.

Click on the drop-down arrow located in the coding system selection field.

| Search by Na | mes Search by Codes    |   |
|--------------|------------------------|---|
| 32673-6      |                        |   |
| Find         | Select a Coding System | * |
|              |                        |   |

Select LOINC from the drop-down list.

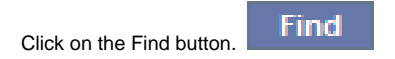

| Search by Names | Search by Codes        |
|-----------------|------------------------|
| 32673-6         |                        |
| Find            | Select a Coding System |
|                 | Select a Coding System |
|                 | ICD9                   |
|                 | LCS-I2B2               |
|                 | LOINC                  |
|                 | NDC -                  |
|                 | UMLS                   |

The results will be displayed in the results section.

| i2b2 allows the use of many of |
|--------------------------------|
| the standard coding systems.   |

More information on standard coding systems that are supported.

|                 | LOINC<br>NDC    |       |  |  |
|-----------------|-----------------|-------|--|--|
|                 | UMLS            |       |  |  |
| Navigate Terms  | Find Terms      | ð 🗹 🗆 |  |  |
| Search by Names | Search by Codes |       |  |  |
| 32673-6         |                 |       |  |  |
| Find            | LOINC           | ~     |  |  |
|                 |                 |       |  |  |
|                 |                 |       |  |  |
|                 |                 |       |  |  |
|                 |                 |       |  |  |

#### Above on this Page

- Search by Name (Do we need an example of each of these options?)
   Search Using "Starting with"
   Search Using "Containing"
   Search Using "Exact"
- Search by Code
   Search Using LOINC Code
   many
  - i2b2 allows the use of many of the standard coding systems.
  - More information on standard coding systems that are supported.

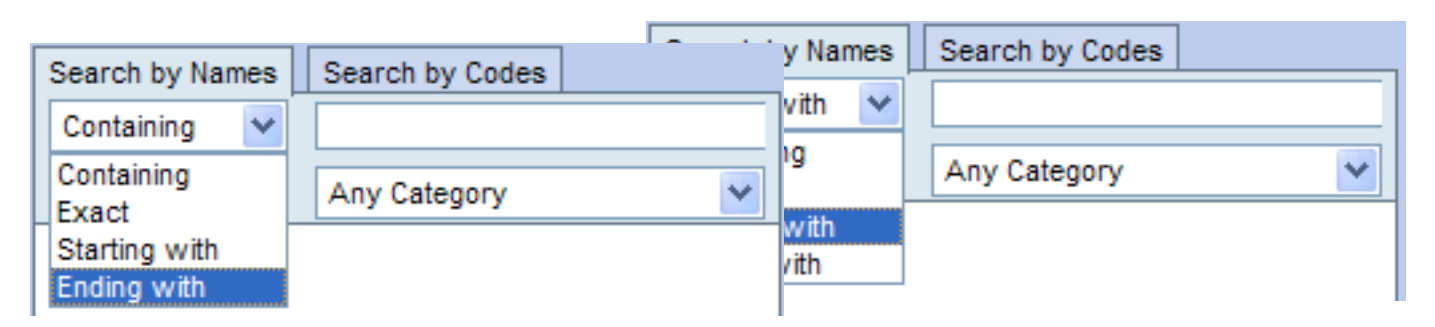

| Navigate Terms          | Find Terms                      | ō 🔽 🖣 |
|-------------------------|---------------------------------|-------|
| Search by Names         | Search by Codes<br>vasodilators | ]     |
| Find                    | Medications                     | ~     |
| ±. <b>©</b> Vasodilator | S                               |       |
| L                       |                                 | ]     |

| Search by Nam | es Search by Codes     |   |
|---------------|------------------------|---|
| 32673-6       | ,,                     |   |
| Find          | Select a Coding System | ~ |
|               |                        |   |